## Инструкция по установке Программного обеспечения «Кредитный робот»

## Требования для обеспечения полноценной функциональности ПО:

- Установлен Python версии 3.10.11 или выше.
- Установлен фреймворк для веб-приложений на языке Python Django версии 4.2 или выше.
- Установлен инструмент менеджмента зависимостей роеtry версии 1.4.2 или выше.
- Установлен инструмент менеджмента версий Python pyenv-win.
- Установлен инструмент доставки и запуска контейнерных приложений Docker версии 27.0.0 или выше.
- Установлен инструмент СУБД PostgreSQL Server версии 17 или выше.
- Установлен программный брокер сообщений RabbitMQ 3.10 или выше.
- OC Windows 7 или выше
- ПК на базе процессора Intel x86 или AMD 64
- 21.6 Мб на HDD или SSD

## Инструкция по установке:

- 1. Откройте и распакуйте архив в любую директорию на жёстком диске любым приложением, работающим с форматом .zip.
- 2. Убедитесь, что всё ПО из раздела «Требования для обеспечения полноценной функциональности ПО» установлено.
- 3. Соберите образы проекта с помощью команды: docker-compose build
- 4. Разверните группу контейнеров с необходимыми для работы программы сервисами: docker-compose up -d
- 5. Создайте python manage.py createsuperuser

superuser:

- 6. Выполните миграцию для создания таблиц в локальной Базе Данных: docker-compose exec -T server python manage.py migrate
- 7. Для удобства пользователя выполнить команду перевода веб-интерфейса на русский язык:

docker-compose exec -T server django-admin compilemessages

 Для обеспечения полноценной функциональности ПО по оценке платёжеспособности клиента необходимо добавить в Базу Данных записи с настройками ПО: docker-compose exec -T server python manage.py createbaserecords

docker-compose exec -T server python manage.py applymodelssettings

- 9. Для запуска серверной части ПО в разных терминалах запустите: ./manage.py runserver ./manage.py rundramatiq
- 10. Для получения и отправки запросов запустить эхо-сервер (где \*\*\*\* порт, передаваемый сотрудниками ООО «Кредит Дата» после приобретения ПО):

   docker
   build
   -t
   echo-server
   .

   docker
   run -p
   \*\*\*\*\* echo-server
- 11. ПО настроено и готово к использованию.